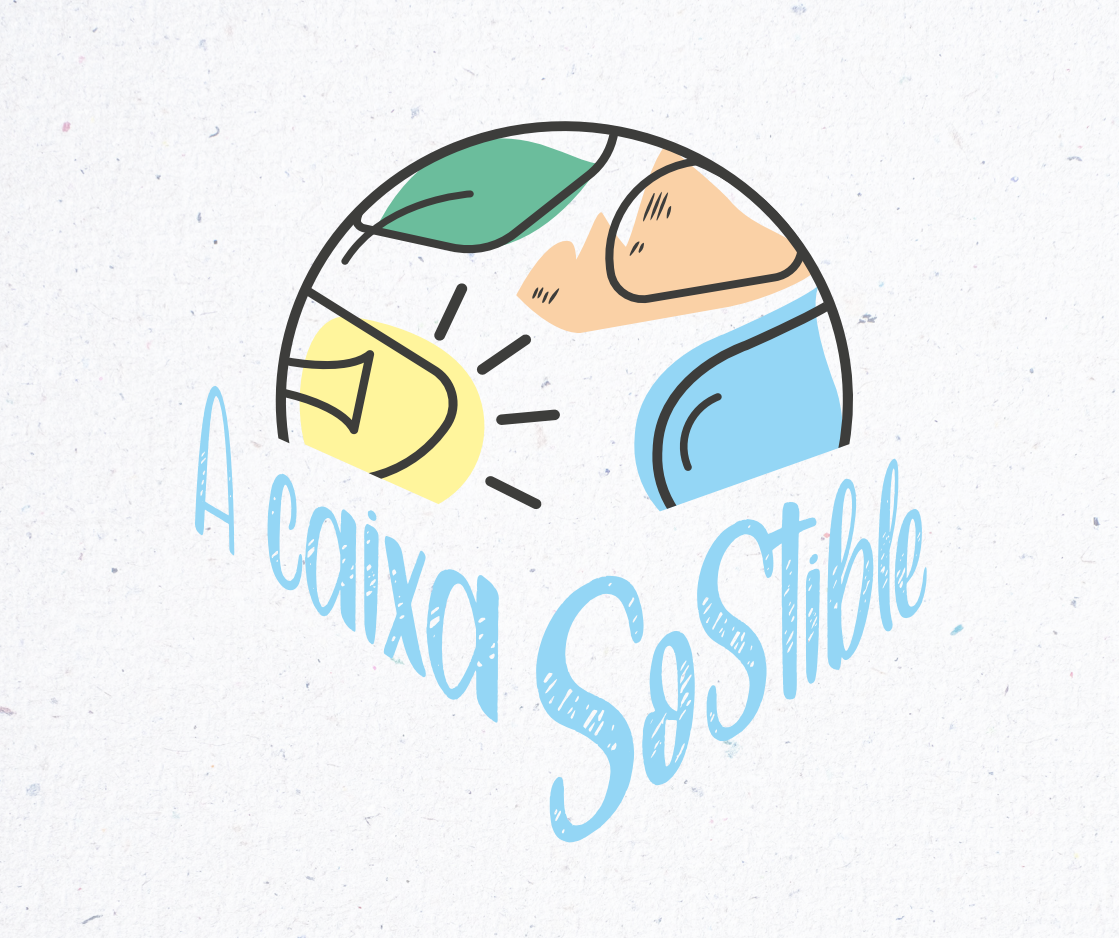

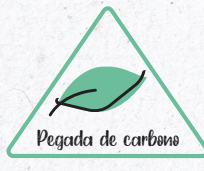

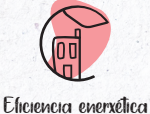

Eliciencia luminosa

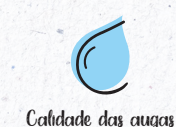

Patrimonio xeolóxico

# Folla de Cálculo da Pegada de Carbono (MITECO)

# Guía rápida de uso

Máis información acaixasostible.uvigo.gal/gl/ actividades/pegada-de-carbono

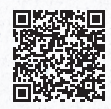

A Caixa Sostible

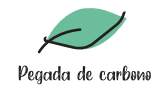

Folla de cálculo da Pegada de Carbono (MITECO)

A Caixa Sostible

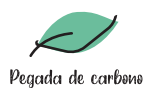

#### 1. Introdución

A través desta guía abreviada de uso móstranse os pasos a seguir para cubrir a folla de cálculo da Pegada de Carbono proporcionada polo Ministerio para la transición Ecológica y el Reto Demográfico (MITECO).

Nótese que este manual está adaptado ao uso que se lle vai dar á folla de cálculo, no marco do proxecto A Caixa Sostible.

Para máis información, atópase dispoñible na web do proxecto o manual de uso detallado, proporcionado polo propio MITECO.

## 2. Material necesario

Folla de Cálculo da Pegada de Carbono (QR dentro da Caixa ou ligazón na páxina web do proxecto)

Computador con paquete de software para ofimática (folla de cálculo: Excel ou LibreCalc)

Datos de consumos de enerxía do centro escolar, para un ano completo:

- Cantidade de combustible asociado aos sistemas de calefacción e auga quente.
- Consumos de enerxía eléctrica, en quilovatios-hora.
- De habelos, consumos de combustible dos vehículos que sexan propiedade do centro ou, no seu defecto, información que permita estimalo (quilómetros percorridos e modelo de vehículo).

# ÍNDICE

| 1. Introdución                                  | 3  |
|-------------------------------------------------|----|
| 2. Material necesario                           | 3  |
| 3. Metodoloxía. Traballo coa folla de cálculo   | 4  |
| 3.1. Folla "Contido"                            | 4  |
| 3.2. Folla "1. Datos xerais organización"       | 5  |
| 3.3. Folla "2. Consumos"                        | 6  |
| 3.4. Folla "3. Instalacións Fixas"              | 6  |
| 3.5. Folla "4. Vehículos e maquinaria"          | 7  |
| 3.6. Folla "8. Electricidade e outras enerxías" | 8  |
| 3.7. Folla "7. Información adicional"           | 9  |
| 3.8. Folla "9. Informe final. Resultados"       | 9  |
| 4. Bibliografía                                 | 10 |
|                                                 |    |

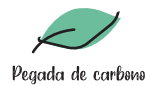

#### 3. Metodoloxía. Traballo coa folla de cálculo

#### 3.1. Folla "Contido"

Na primeira folla inclúese un índice de contidos, xunto cun código de cores que indica que partes (celas) hai que completar e cales serán autocompletadas.

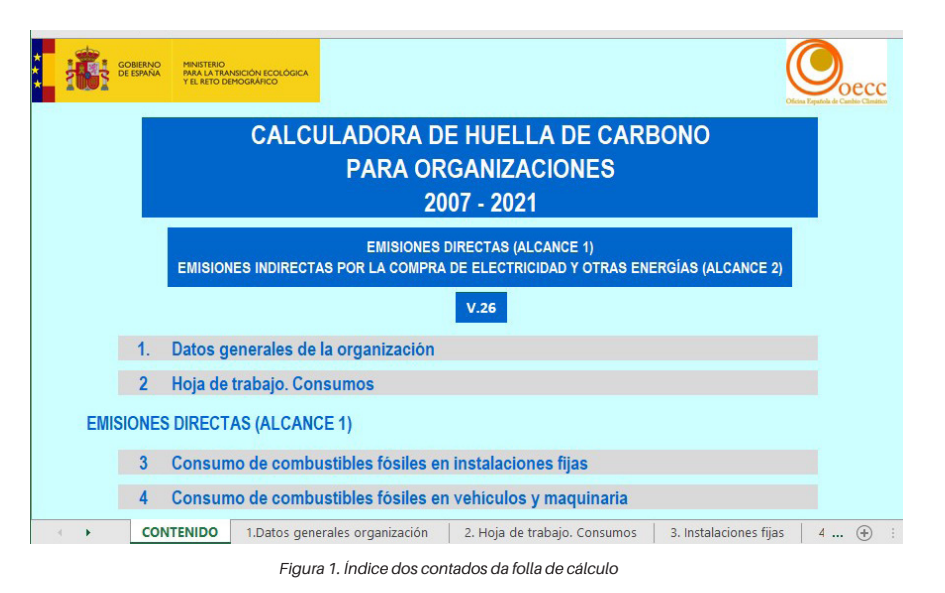

Para un adecuado uso de la calculadora puede ayudarse del documento Instrucciones de uso de la calculadora de huella de carbono

Cumplimente las hojas en orden (comenzando por la hoja 1. Datos generales organización) y tenga en cuenta el siguiente código de colores:

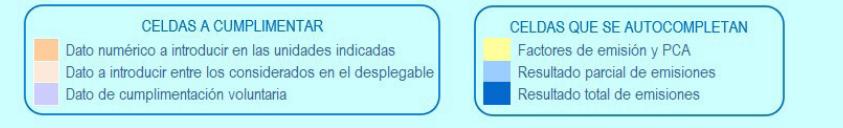

Figura 1. Código de cores

Folla de cálculo da Pegada de Carbono (MITECO)

#### A Caixa Sostible

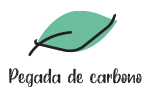

#### 3.2. Folla "1. Datos xerais organización"

Primeiro, é preciso cubrir os datos xerais sobre o centro a avaliar: ano para o que se está calculando a Pegada, nome do centro e o sector de traballo.

Sen estes datos, a folla de cálculo non permite continuar traballando.

| NOMER                                                                               |                                                                                                    | CIE INTE                                                                                                    | TIDO DE ORCANIZA                                                                                       | CIÓN .                       |
|-------------------------------------------------------------------------------------|----------------------------------------------------------------------------------------------------|----------------------------------------------------------------------------------------------------|----------------------------------------------------------------------------------------------------|------------------------------|
| FSG                                                                                 | cola de Minas e Enerxía                                                                                                    | A12345678                                                                                                    | Administración                                                                                         |                              |
| 2000                                                                                |                                                                                                    |                                                                                                    |                                                                                                    |                              |
|                                                                                     | SECTO                                                                                                    | DR                                                                                                    |                                                                                                    |                              |
| Educación                                                                           |                                                                                                    |                                                                                                    |                                                                                                    |                              |
|                                                                                     | e a introducir los datos por el ANO 1.                                                                                                    | HC AÑO 1                                                                                                    | t CO <sub>2</sub> e                                                                                    | ]                            |
|                                                                                     | e a introducir los datos por el ANO 1.<br>AÑO 1<br>AÑO 2<br>AÑO 3                                                                                                    | HC AÑO 1<br>HC AÑO 2<br>HC AÑO 3                                                                                       | tCO2e<br>tCO2e<br>tCO2e                                                                                | ]<br>]                       |
|                                                                                     | ANO 1<br>AÑO 2<br>AÑO 3<br>AÑO 3<br>AÑO de cálculo<br>2020                                                                                                    | HC AÑO 1<br>HC AÑO 2<br>HC AÑO 3<br>HC año de cálculo                                                                  | tCO2e<br>tCO2e<br>tCO2e<br>2.85 tCO2e                                                                  | ]<br>]<br>]                  |
| A continuación deberá indicar el ini<br>2n el apartado 9. Informe final. Res        | e a introducir los datos por el ANO 1.<br>ANO 1<br>AÑO 2<br>AÑO 3<br>AÑO de cálculo<br>2020<br>Idice (nombre, valor numêrico y unidades) que r<br>sultados podrá encontrar el valor del ratio de en | HC AÑO 1<br>HC AÑO 2<br>HC AÑO 3<br>HC año de cálculo<br>refleje de manera más adecc<br>misiones referido a este indic | t CO2 e   t CO2 e   t CO2 e   t CO2 e   2.85 t CO2 e   uada el nivel de actividad de su cie.           | ]<br>]<br>]<br>organización. |
| A continuación deberá indicar el ini<br>En el apartado 9. <i>Informe final. Res</i> | e a introducir los datos por el ANO 1.<br>ANO 1<br>AÑO 2<br>AÑO 3<br>AÑO de cálculo<br>2020<br>rdice (nombre, valor numérico y unidades) que r<br>sultados podrá encontrar el valor del ratio de en | HC AÑO 1<br>HC AÑO 2<br>HC AÑO 3<br>HC año de cálculo<br>refleje de manera más adecu<br>misiones referido a este indic | t CO2e   t CO2e   t CO2e   t CO2e   2.85 t CO2e   Jada el nivel de actividad de su cie   EDE ACTIVIDAD | ]<br>]<br>]<br>organización. |

Figura 3. Datos xerais da organización, de introducción obrigatoria.

Tamén haberá que definir as unidades específicas (índice de actividade) de Pegada nas que se desexa traballar. Por exemplo, pódese facer o cálculo de emisión de GEI por cada alumno do centro, por cada persoa presente no edificio (ocupación), por metros cadrados, etc. No exemplo achegado, seleccionouse a opción de ocupación, o que devolvería o resultado final en toneladas de CO2 equivalente por persoa.

De xeito opcional, tamén se poden completar outros datos (empregados, superficie) para que os resultados finais se devolvan con respecto a estas dúas variables.

En calquera caso, sempre se deberá escoller o parámetro específico que mellor se adapte a cada caso de estudo.

A Caixa Sostible

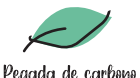

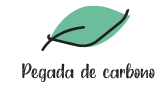

A Caixa Sostible

Oumplimente este apartado si su organización dispone de instalaciones fijas (calderas, motores estacionarios, etc.) que no estén sujetas a las obligaciones de seguimiento y notificación de emisiones establecidas en la Ley 1/20 mazo, por la que se negula el régimen del comercio de derechos de emisión de gases de efecto invernadero.

INSTALACIONES FLIAS (CALDERAS, MOTORES ESTACIONARIOS, ETC.) NO SILIETAS A LAS OBLIGACIONES ESTABLECIDAS EN LA LEY 1/2005, DE 9 DE

| Edificio / Sede | Tipo de Combustible   | Cantidad comb. | Factor<br>Por defecto  |          |                       | Factor emisión Emisiones parclates Emisi |                       | Emisiones<br>totales A |                    |                   |                    |                      |
|-----------------|-----------------------|----------------|------------------------|----------|-----------------------|------------------------------------------|-----------------------|------------------------|--------------------|-------------------|--------------------|----------------------|
|                 |                       |                | kg CO <sub>2</sub> /ud | g CH₄/ud | g N <sub>2</sub> O/ud | kg CO₂/ud                                | g CH <sub>a</sub> /ud | g N <sub>2</sub> O/ud  | kg CO <sub>2</sub> | g CH <sub>4</sub> | g N <sub>2</sub> O | kg CO <sub>2</sub> e |
| Calefacción     | Gas natural (kWhPCS)* | 29,761.0       | 0.182                  | 0.016    | 0.000                 |                                          |                       |                        | 5,416.50           | 476.18            | 0.00               | 5,429.83             |
| ACS             | Gas natural (kWhPCS)* | 117,049.0      | 0.182                  | 0.016    | 0.000                 |                                          |                       |                        | 21,302.92          | 1,872.78          | 0.00               | 21,355.36            |
|                 |                       |                |                        |          |                       |                                          |                       |                        |                    |                   |                    |                      |

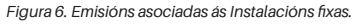

#### 3.5. Folla "4. Vehículos e maquinaria"

Algo semellante para a folla de vehículos: é preciso indicar o tipo de vehículo, o combustible que emprega e canto se gastou no ano (ver a táboa A.1). No exemplo que se achega, considérase que a Escola de Minas e Enerxía dispón dunha furgoneta (Renault Trafic, 130CV, diésel).

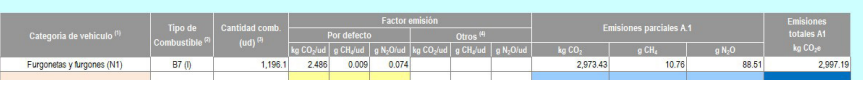

Figura 7. Emisións asociadas ao consumo de combustibles en vehículos.

Si non se dispón información sobre os litros de combustible consumidos, pero si se coñecen os km percorridos e o modelo, tamén se pode realizar unha estimación, mediante a táboa A.2. Para isto, haberá que acudir á base de datos do IDAE (Instituto para a Diversificación e Aforro de Enerxía): <u>https://coches.idae.es/base-datos/marca-y-modelo</u>

### Búsqueda por marca y modelo

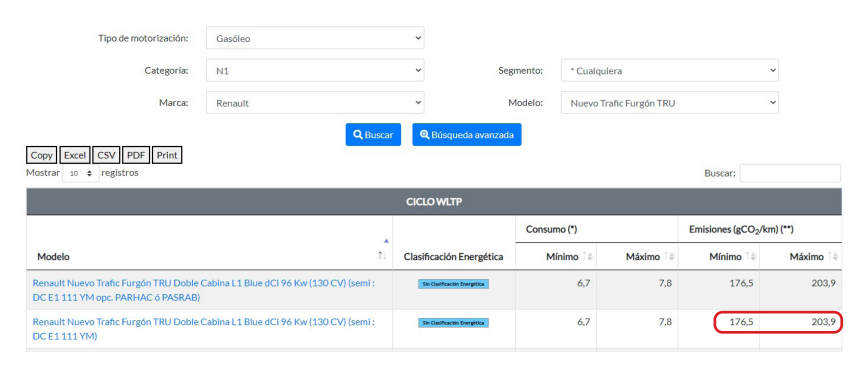

Figura 8. Base de datos do IDAE para vehículos novos.

|                | AÑO  | Superficie (m <sup>2</sup> ) | Nº de empleados |
|----------------|------|------------------------------|-----------------|
| Año de cálculo | 2020 |                              |                 |
| Año 1          |      |                              |                 |
| Año 2          |      |                              |                 |
| Año 3          |      |                              |                 |

Figura 4. Introdución opcional de información

#### 3.3. Folla "2. Consumos"

A folla de Consumos permite facer un cálculo auxiliar do consumo total anual de combustibles e electricidade, sen necesidade de ter que completalo fóra da folla de cálculo. No exemplo que se achega, aparecen os consumos de calefacción, auga quente e de enerxía eléctrica (en kWh) e de diésel para os vehículos (en l), calculados para o ano de estudo.

|            | Eles Commit | Elea Cama  | CNI coloface | CNL ACC (LIMIL) | Europeante (I) |
|------------|-------------|------------|--------------|-----------------|----------------|
|            | Elec_Comp1  | Elec_Comp2 | GN_calefacc  | GN_ACS (KWN)    | Furgoneta (I)  |
| Enero      | 25,190.0    |            | 9,856.0      | 7,589.0         | 60.0           |
| Febrero    | 20,427.0    |            | 5,876.0      | 2,458.0         | 89.0           |
| Marzo      | 22,901.0    |            | 8,052.0      | 7,513.0         | 70.0           |
| Abril      | 57,270.0    |            | 3,551.0      | 11,439.0        | 65.0           |
| Mayo       | 57,413.0    |            | 164.0        | 12,109.0        | 75.4           |
| Junio      | 31,990.0    |            | 0.0          | 15,361.0        | 98.7           |
| Julio      | 33,432.0    |            | 0.0          | 10,543.0        | 98.0           |
| Agosto     | 45,573.0    |            | 0.0          | 13,673.0        | 80.7           |
| Septiembre |             | 46,105.0   | 0.0          | 9,068.0         | 68.4           |
| Octubre    |             | 33,172.0   | 155.0        | 8,458.0         | 60.9           |
| Noviembre  |             | 26,118.0   | 1,329.0      | 8,587.0         | 65.9           |
| Diciembre  |             | 25,345.0   | 778.0        | 10,251.0        | 39.0           |
| TOTAL      | 294,196.0   | 130,740.0  | 29,761.0     | 117,049.0       | 870.8          |

Figura 5. Espazo para o cálculo de consumos totais anuais.

#### 3.4. Folla "3. Instalacións Fixas"

Neste caso, soamente é de aplicación a táboa A. Indicando o tipo de combustible empregado e a cantidade consumida durante o ano de cálculo, obsérvase que aparecen as emisións dos diferentes GEI, e as emisións totais (equivalentes a kg de CO2 emitidos, asociados ao consumo de calefacción e de auga quente).

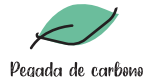

Unha vez localizado o modelo dispoñible na base de datos do IDAE, deberase tomar o dato de emisións de CO2, para o caso intermedio (no exemplo que se adxunta, corresponderíase con 190,2 gCO2/km).

| Opción A.2: km recorridos y mo                                             | delo de coche                                                  |                            |                                              |                                        |
|----------------------------------------------------------------------------|----------------------------------------------------------------|----------------------------|----------------------------------------------|----------------------------------------|
| Los datos necesarios son: modelo d                                         | e coche, <u>tipo de combustible</u> y los <u>km recorrid</u> e | <u>05.</u>                 |                                              |                                        |
| Para la cumplimentación de este cu<br>https://coches.idae.es/base-datos/ma | adro será necesario que la marca y modelo de<br>arca-y-modelo  | e su coche se encuentre er | tre los considera                            | idos en la base de datos               |
| Edificio / Sede                                                            | Modelo de coche <sup>(1)</sup>                                 | km recorridos              | g CO <sub>2</sub> /km<br>IDAE <sup>(2)</sup> | Emisiones A.2<br>kg CO2 <sup>(3)</sup> |
|                                                                            | Renault Trafic 130CV/ diásal                                   | 11 500 0                   | 100.20                                       | 2 197 30                               |

Figura 9. Cálculo das emisións de vehículos partindo do modelo e os km percorridos.

#### 3.6. Folla "8. Electricidade e outras enerxías"

Neste apartado, será onde se determinarán as emisións de GEI asociadas á compra da enerxía eléctrica empregada polo centro, que se coñece coma Alcance 2.

No exemplo que se achega, pode observarse que é preciso indicar con que empresa comercializadora se ten contratado o servizo eléctrico (para o que se dispón dunha lista despregable, como a que se mostra na imaxe seguinte)

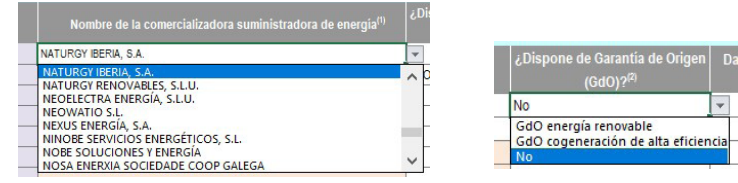

Figura 10. Selección de empresa comercializadora (esquerda) e selección de garantía de orixe (dereita)

Tamén hai que marcar si dispón de garantía de orixe (GdO), é dicir, si a enerxía eléctrica que merca o centro procede exclusivamente de fontes renovables. E por suposto, os quilovatios-hora consumidos.

Na imaxe seguinte achégase un exemplo no que se traballa con dúas compañías diferentes, unha con garantía de orixe e outra sen ela. Pódese observar que a que presenta GdO non reflexa emisións de GEI.

## Folla de cálculo da Pegada de Carbono (MITECO)

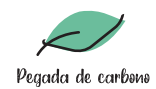

A Caixa Sostible

ONSUMO DE ELECTRICIDAD EN EDIFICIOS

Incluya el nombre de la comercializadora eléchica contratada el año de cálculo, si dispone de certificado de Garantia de Origen (GdO) de la electricidad (procedente de fuentes de energia renovab de sistemas de cogeneración de alta eficiencia), y la suma de los kWh consumidos durante el año de cálculo.

En caso de que su comercializadora no sea ninguna de las que aparece en el listado, deberá indicar la opción "Otras". En caso de multisuministro, en lugar de desgiosar los consumos según comercializadoras, puede si lo desea escoger la opción "Varias comercializadoras" y tendrá que indicar la suma de los KWh consumidos durante el año para todas las comercializadoras.

|                      | ¿Dispone de Garantia de Origen<br>(GdO)? <sup>(2)</sup> | Dato de consumo<br>kWh | Factor Mix eléc.(3)<br>kg CO2/kWh | Emisiones (4) kg CO2 |
|----------------------|---------------------------------------------------------|------------------------|-----------------------------------|----------------------|
| NATURGY IBERIA, S.A. | No                                                      | 294,196.0              | 0.25                              | 73,549.00            |
| FAIN ENERGÍA, S.L.   | GdO energia renovable                                   | 130,740.0              | 0.00                              | 0.00                 |
|                      |                                                         |                        |                                   |                      |

Figura 11. Cálculo da emisión de GEI asociados ao consumo de electricidade (Alcance 2).

#### 3.7. Folla "7. Información adicional"

Si o centro tivese instalado algún sistema de xeración de enerxía renovable (eólica, xeotérmica ou paneis fotovoltaicos), pódese indicar na folla 7. Información adicional.

| Edificio / Sede <sup>(1)</sup> | Tipo de Energia Renovable | Energia consumida /<br>vendida (kWh) | EMISIONES<br>kg CO <sub>2</sub> e |
|--------------------------------|---------------------------|--------------------------------------|-----------------------------------|
|                                | Solar                     | •                                    | 0.0                               |
|                                |                           |                                      |                                   |
|                                |                           |                                      |                                   |
|                                |                           |                                      |                                   |

Figura 12. Panel de introducción de información sobre xeración con renovables.

Como se pode intuír, a contribución destas renovables á pegada de carbono final será nula.

A Caixa Sostible

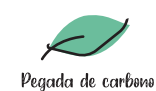

#### 3.8. Folla "9. Informe final. Resultados"

Para rematar, a propia folla de cálculo inclúe un apartado no que se recompilan os cálculos anteriores, e se agrupan as pegadas de carbono en función do seu alcance. Lémbrase que se consideran Alcance 1, neste caso, as emisións asociadas aos consumos de combustibles (calefacción, auga quente e vehículos), mentres que Alcance 2 se refire ás emisións asociadas á electricidade.

Nas imaxes seguintes recóllense os resultados que mostra a aplicación, para o caso exemplo:

| Nombre                | de la organización Escola de Minas e                    | Enerxia                   |                    |                     |                      |                                                                |
|-----------------------|---------------------------------------------------------|---------------------------|--------------------|---------------------|----------------------|----------------------------------------------------------------|
|                       | Sector de actividad P Educación                         |                           |                    |                     |                      |                                                                |
| ULTADOS ABS           | OLUTOS AÑO DE CÁLCULO                                   |                           |                    |                     |                      |                                                                |
| esultados (el         | dato a introducir en el formulario e                    | an caso de solicit        | ar la inscripció   | n en el Registro    | o es el expresado e  | an t CO 2 e)                                                   |
| Año de                | cálculo 2020                                            |                           |                    |                     |                      | HUELLA DE CARBONO DE AL CANCE 1+2                              |
|                       |                                                         |                           |                    |                     |                      | (f CO <sub>2</sub> e)                                          |
|                       |                                                         | t CO <sub>2</sub>         | kg CH <sub>4</sub> | kg N <sub>2</sub> O | t CO <sub>2</sub> e  |                                                                |
| ISIONES DIRE          | CTAS                                                    | 31.07                     | 2.36               | 0.06                | 31.15                | 600                                                            |
| ISIONES INDIR         | ECTAS POR ENERGÍA COMPRADA                              | -                         | -                  | -                   | 73.55                | 40.0                                                           |
| TAL                   |                                                         | 31.07                     | 2.36               | 0.06                | 104.70               | 20.0                                                           |
|                       |                                                         |                           |                    |                     |                      | 00                                                             |
| esultados por         | gases desglosados según activio                         | lades                     |                    |                     |                      | Emisiones dr. (acanoe 1) Emisiones ind. electricidad (acanoe 2 |
|                       |                                                         | kg CO <sub>2</sub>        | g CH4              | g N <sub>2</sub> O  | kg CO <sub>2</sub> e | EMISIONES DIRECTAS (ALCANCE 1)                                 |
|                       | Instalaciones fijas                                     | 26,719.42                 | 2,348.96           | 0.00                | 26,785.19            | childred birconito ( conitoc 1)                                |
| ECTAS                 | Transporte por carretera <sup>(1)</sup>                 | 4,352.13                  | 7.84               | 64.44               | 4,369.43             | Instalaciones fijas                                            |
|                       | Transporte ferroviario, marítimo y aéreo                | 0.00                      | 0.00               | 0.00                | 0.00                 | Transporte por carretera 14.0%                                 |
|                       | Funcionamiento de maquinaria                            | 0.00                      | 0.00               | 0.00                | 0.00                 | Transporte ferroviario, marítimo y aéreo 0.0%                  |
|                       | Fugitivas - climatización y refrigeración               | -                         | 1                  |                     | 0.00                 | Fundonamiento de maguinaria 0.0%                               |
|                       | Proceso                                                 | 0.00                      | 0.00               | 0.00                | 0.00                 | Proceso 0.0%                                                   |
|                       | SUBTOTAL                                                | 31,071.55                 | 2,356.80           | 64.44               | 31,154.62            |                                                                |
| ISIONES               | Electricidad edificios <sup>(2)</sup>                   | -                         | -                  |                     | 73,549.00            | EMISIONES INDIRECTAS POR ELECTRICIDAD Y OTRAS (ALCANCE 2)      |
| DIRECTAS              | Electricidad vehiculos <sup>(2)</sup>                   | -                         | -                  |                     | 0.00                 |                                                                |
| RAS ENERGÍAS          | Calor, vapor, frio, aire comprimido                     | -                         | -                  | -                   | 0.00                 | Electricidad edificios                                         |
| CANCE 2)              | SUBTOTAL                                                | 0.00                      | 0.00               | 0.00                | 73,549.00            | Calor, vapor, frio, aire comprimido 0.0%                       |
| TAL                   |                                                         | 31,071.55                 | 2,356.80           | 64.44               | 104,703.62           |                                                                |
| as emisiones de los v | ekiculos eléctricos se engloban en emisiones indirectar | s debidas al consumo de e | ectricidad.        |                     |                      |                                                                |

Figura 13. Resultados xerais obtidos tralo cálculo da pegada de carbono

Pódese ver que aparecen os datos tanto agrupados por alcance, coma desglosados por tipo de fonte emisora, e tamén en formato relativo (por persoa, no presente exemplo).

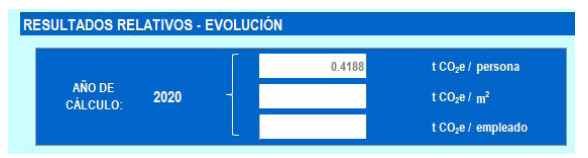

Figura 14. Pegada de carbono relativa ao índice de actividade marcado na pestana 1. Datos da organización.

Ademais, si se fai o cálculo para varios anos ou casos de estudo, tamén se podería ver a evolución da pegada de carbono.

Folla de cálculo da Pegada de Carbono (MITECO)

A Caixa Sostible

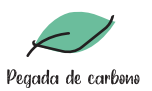

#### 4. Bibliografía

Ministerio para la transición Ecológica y el Reto Demográfico (2022) Instrucciones de uso de la calculadora de Huella de Carbono de Organización. Emisiones directas (Alcance 1) e indirectas por la compra de electricidad y otras energías (Alcance 2). Versión 11.

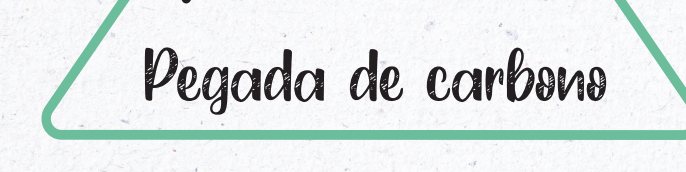

Universida<sub>de</sub>Vigo

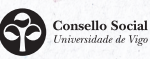

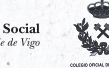

Escola de Enxeñaría de Minas e Enerxía

Coa colaboración de

GOBIERNO DE ESPAÑA

MINISTERIO DE CIENCIA E INNOVACIÓN

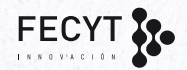